# **FMG CRMI**

Module

### FMG CRMI Registration

#### https://jkmedicalcouncil.in/eportal/registerfmg.php page url

| Jammu and Ka<br>Reconstituted vide S.O. 1 | shmir Medical Council                                                                                                    | 2 Online Registrations                                            | Vy Health Care Professional ID<br>☐ Online Appointment                                                                                                    |                          |
|-------------------------------------------|----------------------------------------------------------------------------------------------------|-------------------------------------------------------------------|----------------------------------------------------------------------------------------------------|--------------------------|
| Main Website Eportal                      |                                                                                                    |                                                                   |                                                                                                    |                          |
|                                           | Foreign Medical Graduates (FMGs) Reg         Please enter the username and password you used w<br>provisional application.         To retrieve your provisional application passw         Provisional Registration Form Number:         FMGE Roll No:         Email:         Password: | pistration Form<br>while registering for the<br>word, click here. | <ul> <li>Here, the applicant must enter the provisional registration form number that was provided to during the provisional registration process.</li> <li>FMGE Roll Number that was entered in the provregistration application.</li> <li>The email and password should be the same as used in the provisional registration application.</li> </ul> | them<br>visiona<br>those |
|                                           | Submit                                                                                                    |                                                                   |                                                                                                    |                          |

## **FMG CRMI Registration**

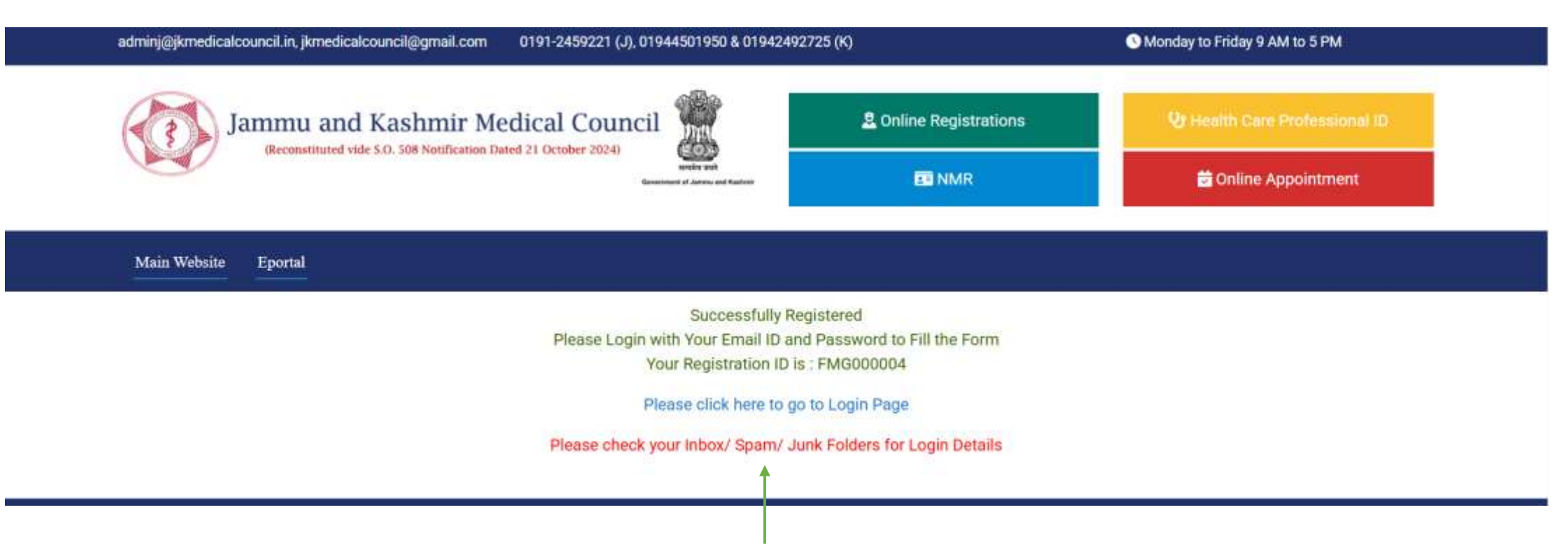

- Once all the details are filled and submitted, the registration ID will be shown on this page, and a copy of the details will be emailed to the applicant.
- Click on 'Login Here' to access the login page.

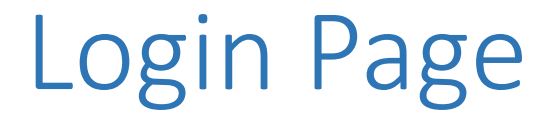

https://jkmedicalcouncil.in/eportal/indexfmg.php Page url

Main Website

Eportal

Application form for Foreign Medical Graduates (FMGs) applying for CRMI (Compulsory Rotating Medical Internship)

• The applicant must log in with the email ID and password used during registration.

#### **Registration Form For FMG CRMI**

| J & K Medi                                                               | cal Council                                                                                                    |                                                                                                    |  |  |  |
|--------------------------------------------------------------------------|----------------------------------------------------------------------------------------------------|----------------------------------------------------------------------------------------------------|--|--|--|
| egistration >>                                                           | <u>Logaut &gt;&gt;</u>                                                                                                    |                                                                                                    |  |  |  |
| <b>Registration Form For</b>                                             | FMG CRMI                                                                                                    |                                                                                                    |  |  |  |
|                                                                          |                                                                                                    |                                                                                                    |  |  |  |
| Email:                                                                   | Mobile no:                                                                                                    |                                                                                                    |  |  |  |
| harpreet@saytechnologies.in                                              | 9797676289                                                                                                    |                                                                                                    |  |  |  |
| Father Name:                                                             | Mother Name:                                                                                                    |                                                                                                    |  |  |  |
| Sukhdev Singh                                                            | Surinder Kour                                                                                                    |                                                                                                    |  |  |  |
|                                                                          | 12th Bio Marks:                                                                                                    |                                                                                                    |  |  |  |
| 12th Percentage:                                                         | Marks obtained Out of                                                                                                    |                                                                                                    |  |  |  |
|                                                                          |                                                                                                    |                                                                                                    |  |  |  |
| 84.5                                                                     | Percentage %                                                                                                    |                                                                                                    |  |  |  |
| 84.5<br>Old Form Registration No:                                        | Percentage % Date of birth:                                                                                                    |                                                                                                    |  |  |  |
| Old Form Registration No:                                                | Percentage % Date of birth: 1976-08-01                                                                                                    |                                                                                                    |  |  |  |
| Old Form Registration No:<br>JKMED000075<br>Select College Preference 2: | Percentage % Date of birth: 1976-08-01 Select College Preference 3:                                                                                                    |                                                                                                    |  |  |  |
|                                                                          | Constraint Such and Such as a second second se | equisition       Version For FMG CRMI         Email:       Mobile no:         harpreet@saytechnologies.in       9792676289         Father Name:       Suithdev Singh         Sukhdev Singh       Surinder Kour         12th Percentage:       Marks obtained       Out of |  |  |  |

After logging in, this page will open where all the applicant's details will be retrieved from the previous application, except for the FMGE score and 12th Biology marks. The applicant must enter these details and select college preferences before submitting.

### Final Submit

| Reportation >>>     |                               | Pinden.≫ |
|---------------------|-------------------------------|----------|
|                     | J & K Medical Council         |          |
| Serial No           | FMG600001                     |          |
| Old Form No         | 3KHED606075                   |          |
| Name                | Harporet Single               |          |
| father Name         | Subhdev Singh                 |          |
| Hother Herne        | Surinder Kour                 |          |
| Essail              | Narprostilisaylocknologies.in |          |
| Hobileso            | 9797676389                    |          |
| FMG Roll No         | 2611213672                    |          |
| FING Score          | 80                            |          |
| 12th Percuntage     | D4.5                          |          |
| 12th Bie Marks      | 82.11                         |          |
| Date of Nirth       | 1976-08-01                    |          |
| College professor 1 | GINC XAMINU                   |          |
| College prefrence 2 | GHC UDHAMPUR                  |          |
|                     | Char Ballanio A               |          |

#### Click on final submit button

Dated 2025-05-23

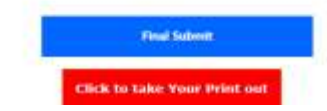

|                                          | J & K Medical Council     |           |
|------------------------------------------|---------------------------|-----------|
| <u>Registration &gt;&gt;</u>             | Preview >>                | Logout >> |
| Regist                                   | tration Form For FMG CRMI |           |
| Please Wait Your formstatus will be Upda | ted Soon.                 |           |

Here updates will be given to the applicant after final submit

# **Admin Section**

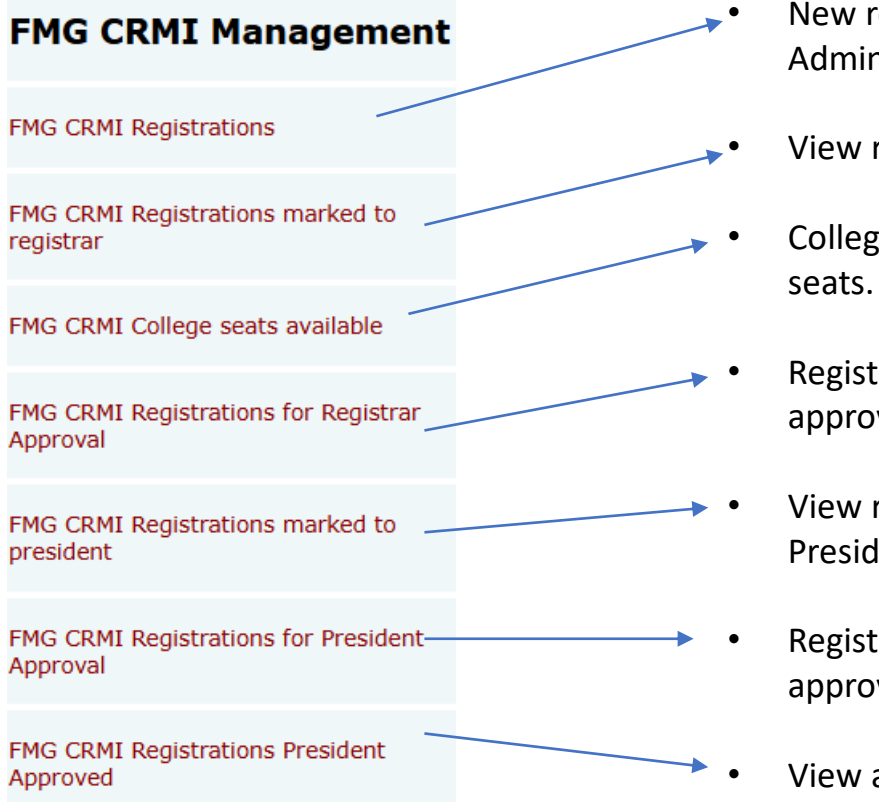

- New registrations to be viewed and managed by the Admin.
- View registrations assigned to the Registrar.
- College-wise table showing available and assigned seats.
- Registrations marked by the Admin for Registrar approval.
- View registrations forwarded by the Registrar to the President.
- Registrations marked by the Registrar for President's approval.
- View applications approved by president

## Admin-Level Pages Begins from Here

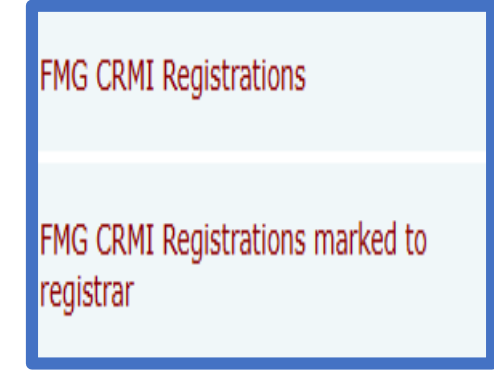

#### FMG CRMI Registrations page for "ADMIN"

|            |            |                 |                   | List                 | of FM                | G Applic       | ations S                   | ubmitte      | d                    |                |                         |        |
|------------|------------|-----------------|-------------------|----------------------|----------------------|----------------|----------------------------|--------------|----------------------|----------------|-------------------------|--------|
|            |            |                 |                   |                      |                      | Previo         | us Next                    |              |                      |                |                         |        |
|            |            |                 |                   |                      |                      |                |                            |              |                      |                |                         |        |
| s.no       | Form. No   | Old Form.<br>No | Name              | Paren                | itage                | D.O.B          | Gender                     | FMG<br>Score | Collge<br>Prefrences | Form<br>Status | Date of<br>Registration | Action |
| 1          |            |                 |                   | Sukh                 | idev                 |                |                            |              | 1.GMC<br>JAMMU       |                |                         |        |
|            | FMG000001  | JKMED000075     | Harpreet<br>Singh | Sin<br>/Surii<br>Koi | gh<br>nder<br>ur     | 1976-<br>08-01 | Male                       | 80           | 2.GMC<br>UDHAMPUR    | unchecked      | 24-May-2025             | View   |
|            |            |                 |                   |                      |                      |                |                            |              | 3.GMC<br>BARAMULA    |                |                         |        |
|            |            |                 |                   |                      |                      |                |                            |              |                      |                |                         |        |
| File forwa | arded by   |                 |                   |                      | test_say             | tech           |                            |              |                      |                |                         |        |
| Serial No  | No         |                 |                   |                      | FMG000               | 001            |                            |              |                      |                |                         |        |
| Name       | 110        |                 |                   |                      | Harpree              | t Singh        |                            |              |                      |                |                         |        |
| Parentage  |            |                 |                   |                      | Sukhdev              | Singh / Su     | rinder Kour                |              |                      |                |                         |        |
| Email      |            |                 |                   |                      | harpreet             | @saytechn      | ologies.in                 |              |                      |                |                         |        |
| Mobileno   |            |                 |                   |                      | 9797676              | 289            |                            |              |                      |                |                         |        |
| Date Of B  | irth       |                 |                   |                      | 1976-09              | -01            |                            |              |                      |                |                         |        |
| FMG Score  | e          |                 |                   |                      | 80                   | 1072           |                            |              |                      |                |                         |        |
| 12th %     |            |                 |                   |                      | 64.5                 |                |                            |              |                      |                |                         |        |
| 12th Bio   | Ma         |                 |                   |                      | 82.11                |                |                            |              |                      |                |                         |        |
| College    | Prefrences |                 |                   |                      |                      |                |                            |              |                      |                |                         |        |
| College P  | refrence 1 |                 |                   |                      | GMC 3AM              | IMU            |                            |              |                      |                |                         |        |
| College P  | refrence 2 |                 |                   |                      | GMC UD               | HAMPUR         |                            |              |                      |                |                         |        |
| Conege P   | enence 3   |                 |                   |                      | Click                | Appro          | ve Form<br>Your Print      | out          |                      |                |                         |        |
|            |            |                 | Jan               | nmu a<br>(Reconstitu | and K<br>ted vide 5. | ashm           | ir Medio<br>cation Dated 2 | cal Cou      | uncil                | aive           |                         |        |
|            |            |                 |                   |                      |                      | FM             | G                          |              |                      |                |                         |        |
|            |            |                 | Formstatus : P    | leine Select         |                      | A              | v                          |              |                      |                |                         |        |
|            |            |                 | 11 c              |                      |                      | Subn           | iit .                      |              |                      |                |                         |        |

• On clicking FMG registrations page this page will open where details of applicant will be there .

Click on View

•

After clicking the "View" button, this page will open where the Admin can review the information again, print it, and click the "Approve Form" button to proceed.

After clicking the "Approve Form" button, this page will open where the Admin can select the form status, add remarks, and submit the form. It will then be forwarded to the Registrar.

## **Registrar** Pages Begins from Here

FMG CRMI Registrations for Registrar Approval

FMG CRMI Registrations marked to president

#### Registrations for "Registrar" approval

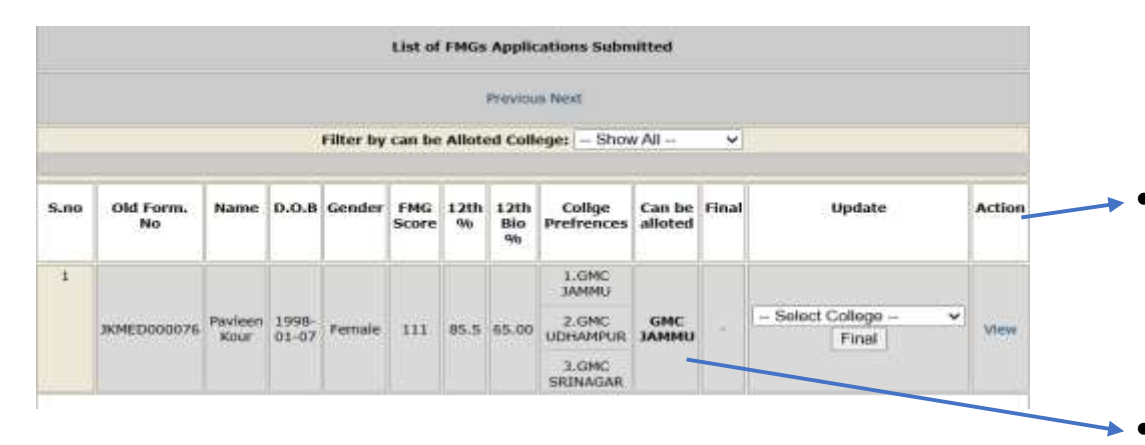

| S.no | Old Form.<br>No | Name            | D.O.8          | Gender | FMG<br>Score | 12th<br>% | 12th<br>Bio<br>% | Collge<br>Prefrences | Can be<br>alloted | Final | Update         | Action |
|------|-----------------|-----------------|----------------|--------|--------------|-----------|------------------|----------------------|-------------------|-------|----------------|--------|
| 1    |                 |                 |                |        |              |           |                  | 1.GMC<br>JAMMU       |                   |       |                |        |
|      | 3KMED000076     | Pavleen<br>Kour | 1998-<br>01-07 | Female | 111          | 85.5      | 65.00            | 2.GMC<br>UDHAMPUR    | GMC<br>JAMMU      |       | GMC JAMMU (13) | View   |
|      |                 |                 |                |        |              |           |                  | 3.GMC<br>SRINAGAR    |                   |       |                |        |

| S.no | Old Form.<br>No | Name    | D.O.B | Gender  | FMG<br>Score | 12th<br>% | 12th<br>Bio % | Collge<br>Prefrences | Can be<br>alloted | Final | Update  | Action |
|------|-----------------|---------|-------|---------|--------------|-----------|---------------|----------------------|-------------------|-------|---------|--------|
| 1    |                 |         |       |         |              |           |               | 1.GMC JAMMU          | 1                 |       | College | 1 I    |
|      | 1////           | Pavleen | 1998- | Earnala | 111          | 05.5      | 65 M          | 2.GMC                | GMC               | GMC   | Freezed | Mour   |
|      | JMMED000070     | Kour    | 01-07 | rende   | 111          | 00.0      | 00.00         | UUTIAMPUK            | JAMMU             | UMMAL | Remove  | VIEW   |
|      |                 |         |       |         |              |           |               | 3.GMC<br>SRINAGAR    |                   |       | Freeze  |        |

On clicking registrations for registrar approval this page will open. Where applicant's required details will be visible.

- Under the "Can Be Allotted" section, colleges will be displayed based on the candidate's preferences and marks criteria.
- Now, under the "Update" section, the Registrar can allot a college to the candidate based on the "Can Be Allotted" criteria or select any college from the dropdown as desired. After clicking "Final," the selected college will be frozen.

#### Select Cologe GMC JAMMU (13) GMC UDHAMPUR (100 GMC SRINAGAR (14) SKIMS BEMINA (8) GMC BARAMULA (8) GMC BARAMULA (8) GMC HANDWARA (100 GMC DODA (8) GMC KATHUA (8) GMC RAJOURI (8) ASCOMS JAMMU (8)

SMVDU (4)

Select College -

### Registrations for "Registrar" approval

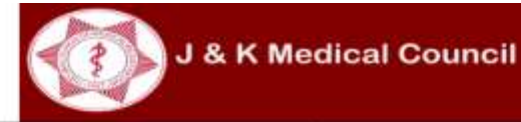

| File forwarded by                | test_ssytech                  |  |
|----------------------------------|-------------------------------|--|
| Keelal Hu                        | F#6000002                     |  |
| Old Form No                      | 3KMED060076                   |  |
| Name                             | Pevinen Kour                  |  |
| Parentage                        | davinder singh / horizen Kour |  |
| Denail                           | pavieen@saytechnologies.m     |  |
| Molaliena                        | *7*7625*                      |  |
| Date Of Beth                     | 1998-01-07                    |  |
| FMG Roll No                      | 2011213672                    |  |
| FMG Score                        | 111                           |  |
| 128h %                           | 83.3                          |  |
| 128h Bin No                      | \$5.00                        |  |
| College Prefrence 2              | GNC UDHAMPUR                  |  |
| College Prefrence 1              | GHE JAMMU                     |  |
| College Prefrence 3              | GNC SRENAGAR                  |  |
| College Finalised                |                               |  |
| Final                            | GNC JAHMU                     |  |
| Other Details                    |                               |  |
| Admin Remarks & Time of Approval | ok done / 2025-05-23 15:21:13 |  |
|                                  | Baccon eque                   |  |
|                                  | Click to take Your Print out  |  |

 After the college is frozen, clicking on "View" will open a page where the details can be reviewed again. Then, click on "Approval" to proceed.

|                           | EMG               | Government of Jamany and Kashme |  |
|---------------------------|-------------------|---------------------------------|--|
| Formstatus :<br>Remarks : | (Please Select V) |                                 |  |
|                           | Submit            |                                 |  |

 On the next page, select the form status, add remarks, and click "Submit." The form will then be forwarded to the President for approval.

## **President** Pages Begins from Here

FMG CRMI Registrations for President Approval

FMG CRMI Registrations President Approved

### FMG CRMI Registrations for "**President**" Approval

|      | List of FMGs Applications Submitted |                 |                |        |              |           |               |                      |                    |                       |        |
|------|-------------------------------------|-----------------|----------------|--------|--------------|-----------|---------------|----------------------|--------------------|-----------------------|--------|
|      | Previous Next                       |                 |                |        |              |           |               |                      |                    |                       |        |
|      |                                     |                 |                |        |              |           |               |                      |                    |                       |        |
| S.no | Old Form.<br>No                     | Name            | D.O.B          | Gender | FMG<br>Score | 12th<br>% | 12th<br>Bio % | Collge<br>Prefrences | Collge<br>Approved | Form Status           | Action |
| 1    |                                     |                 |                |        |              |           |               | 1.GMC JAMMU          |                    |                       |        |
|      | JKMED000076                         | Pavleen<br>Kour | 1998-<br>01-07 | Female | 111          | 85.5      | 65.00         | 2.GMC<br>UDHAMPUR    | GMC JAMMU          | Registrar<br>Approved | View   |
|      |                                     |                 |                |        |              |           |               | 3.GMC<br>SRINAGAR    |                    |                       |        |

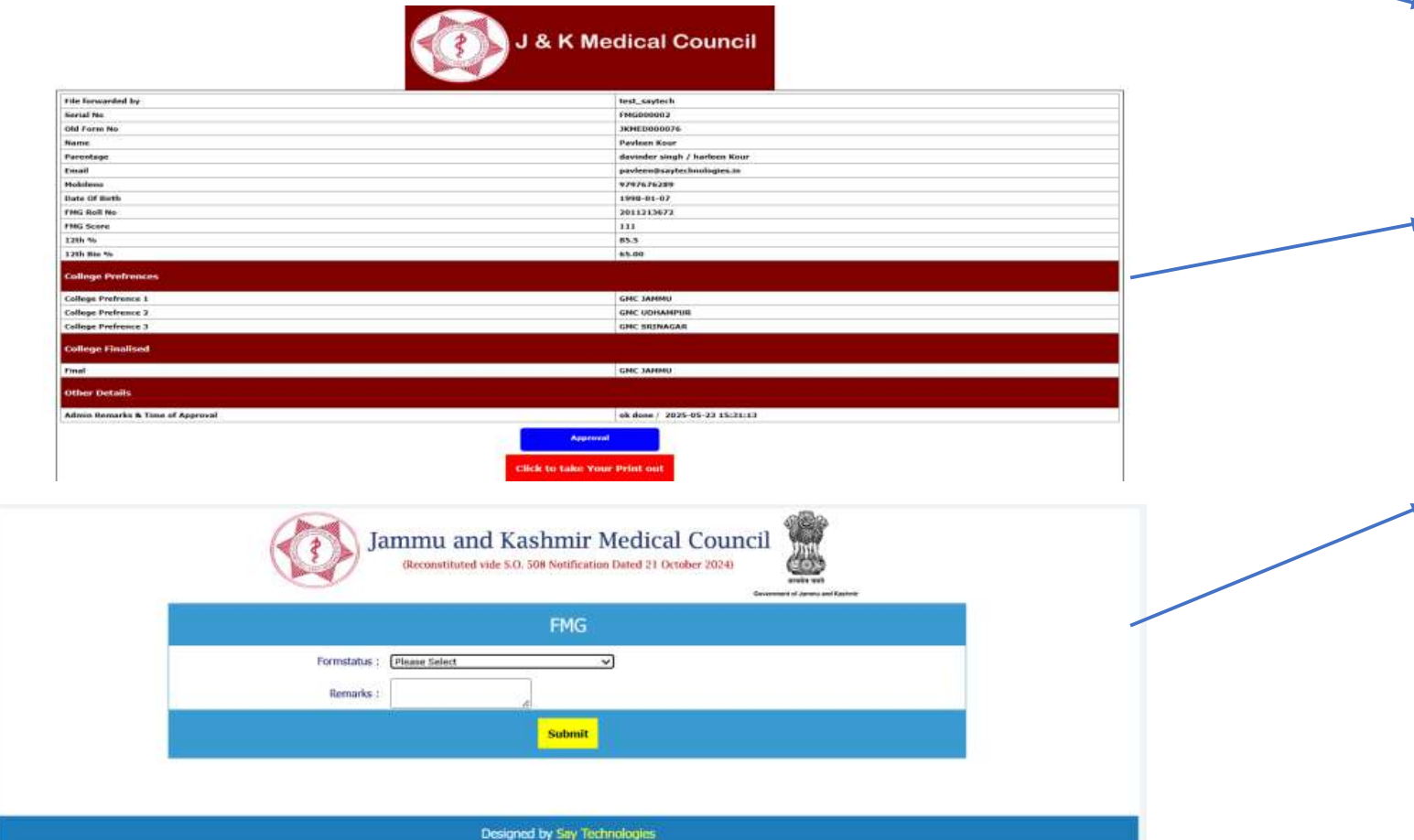

- On clicking registrations for President Approval this page will open. Where applications marked by registrar to president will be visible.
- After reviewing the applicant's details and the college finalized by the Registrar, click on "View."
- clicking on "View" will open a page where the details can be reviewed again. Then, click on "Approval" to proceed.
- On the next page, select the form status, add remarks, and click "Submit." The form will be approved, and the seat will be allotted to the applicant..

### FMG CRMI College seats available page

|      | n            | 16s total CRMI seats in M | edical Colleges of J&K |                |
|------|--------------|---------------------------|------------------------|----------------|
| S.no | College Name | Total Seats               | Seats Available        | Seats Assigned |
| 1    | GRIC JANMU   | 14                        | 13                     | 1              |
| 2    | GMC UDHAMPUR | 100                       | 100                    | 0              |
| 3    | GMC SRINAGAR | 14                        | 14                     | 0              |
| 34   | SKIMS BENINA |                           |                        | 0              |
| 5    | GMC BARAMULA | 8                         | 8                      | Q              |
| 6    | GMC ANANTNAG | 8                         | 8                      | 0              |
| ÿ.   | GMC HANDWARA | 100                       | 100                    | Q              |
| 8    | GMC DODA     | 8                         | 8                      | 0              |
| 9    | GMC KATHUA   |                           | 8                      | 0              |
| 10   | GMC RAJOURI  |                           | 8                      | 0              |
| 11   | ASCORS JAMMU |                           |                        | 0              |
| 12   | SMVDU        | 4                         | 4                      | 0              |

On this page, all details regarding colleges — including total seats, available seats, and assigned seats — will be visible.

### THE END

Saytechnologies